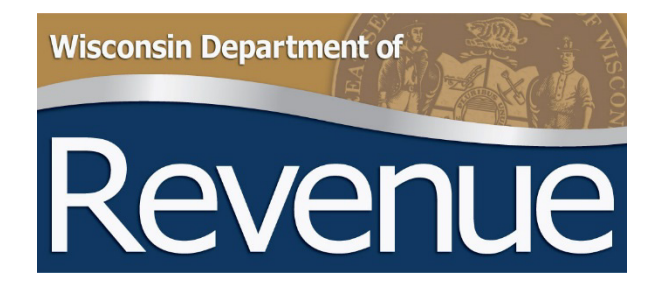

# Retail Alcohol Beverage and Tobacco Product License Reporting

Municipal Clerk User Guide for Online Filing Form AT-827

Publication 320 (6/25)

# TABLE OF CONTENTS

|    |                                                                                        | Page |
|----|----------------------------------------------------------------------------------------|------|
| 1. | BACKGROUND                                                                             | 3    |
| 2. | PREPARING TO FILE FORM AT-827                                                          | 3    |
|    | A. Filing Deadline                                                                     | 3    |
|    | B. Gathering the Required Information                                                  | 3    |
|    | C. Preparing a Bulk File Form                                                          | 4    |
|    | D. Verifying the Seller's Permit                                                       | 5    |
|    | E. Use DOR Wisconsin Tax Account Lookup to Verify Seller's Permits                     | 6    |
| 3. | FILING FORM AT-827                                                                     | 8    |
|    | A. Standard Filing Process through My DOR Government Account                           | 8    |
|    | B. Bulk Filing Through MyDORGovernment Account                                         | 12   |
|    | C. Review and Update Existing License Holders (Standard Filing)                        | 13   |
|    | D. Add a New License Holder (Standard Filing)                                          | 13   |
|    | E. Enter an Exempt License Holder (Standard Filing)                                    | 14   |
|    | F. Deactivate a License Record (Standard Filing)                                       | 15   |
|    | G. Submit a 'No License' Report                                                        | 15   |
|    | H. Submit the Completed Report                                                         | 15   |
| 4. | UPDATES OUTSIDE OF RENEWAL SEASON                                                      | 16   |
| 5. | CONTACT INFORMATION                                                                    | 16   |
| 6. | RESOURCES                                                                              | 16   |
| 7. | APPENDIXES                                                                             | 17   |
|    | APPENDIX A: Retail Alcohol Beverage License Types                                      | 17   |
|    | APPENDIX B: Allowable Single and Combinations of Retail Alcohol Beverage License Types | 17   |
|    | APPENDIX C: Retail Cigarette, Tobacco, and Electronic Vapor Product Types              | 17   |
|    | APPENDIX D: Retail Cigarette, Tobacco, and Electronic Vapor Product Sale Authorization | 17   |
|    | APPENDIX E: Error Messages                                                             | 18   |
|    | APPENDIX F: Common Definition of Data                                                  | 20   |

## 1. BACKGROUND

Wisconsin law requires municipalities to report alcohol beverage and cigarette, tobacco, and electronic vaping device retail licenses issued in the community to the Wisconsin Department of Revenue (DOR) annually by July 15. Municipalities report the retail licenses by filing Form AT-827, *Alcohol Beverage & Tobacco License Report*. Wisconsin law also requires DOR to publish the licenses online. The reported licenses are maintained in two separate databases:

Alcohol Beverage Retail License Search

Cigarette, Tobacco, and Electronic Vaping Device Retail License Search

(secs. <u>125.04(4)</u> and <u>134.65(2m)</u>, Wis. Stats.)

## 2. PREPARING TO FILE FORM AT-827

This document provides instructions for filing an annual retail license report (Form AT-827) using DOR's e-filing system for local government, <u>My DOR Government Account</u>. Form AT-827 may be filed by all municipalities, regardless of how many licenses are issued.

If a municipality has 50 or more licenses to report, use the bulk filing method. Prepare to submit Form AT-827 by preparing a .CSV file according to the specifications outlined in Part 2.C of this publication.

If a municipality has less than 50 licenses to report, gather the information outlined under Part 2.B in any form that is easily retrievable during the filing process.

#### A. Filing Deadline

Form AT-827 is due annually by July 15. Updates may also be reported throughout the year (e.g., adding or removing issued licenses).

#### B. Gathering the Required Information

The following table lists the information requested in Form AT-827 and the location of the information on the applicable retail license application forms. Gathering the information about your licensees before starting the filing process will make submission of Form AT-827 more efficient.

| Information Requested                               | Where to find this information                            |
|-----------------------------------------------------|-----------------------------------------------------------|
| Legal Name                                          | Alcohol Beverage: Form <u>AB-200</u> , Part A, Box 1      |
|                                                     | CTV: Form <u>CTV-100</u> , Part A, Box 1                  |
| Premises Address (Street Address, City, State, Zip) | Alcohol Beverage: Form <u>AB-200</u> , Part A, Boxes 9-12 |
|                                                     | CTV: Form <u>CTV-100</u> , Part A, Boxes 9-12             |
| Wisconsin county where the premises is located      | Alcohol Beverage: Form <u>AB-200</u> , Part A, Box 13     |
|                                                     | CTV: Form <u>CTV-100</u> , Part A, Box 13                 |

| If the licensee is a corporation or limited liability company, the name of the Agent | Alcohol Beverage: Form <u>AB-200</u> , Part C or Form <u>AB-101</u> ,<br>Part B, Boxes 1-2       |
|--------------------------------------------------------------------------------------|--------------------------------------------------------------------------------------------------|
|                                                                                      | CTV: Form <u>CTV-100</u> , Part C or Form <u>CTV-102</u> , Part A,<br>Boxes 1-2                  |
| A valid seller's permit number                                                       | Alcohol Beverage: Form <u>AB-200</u> , Part A, Box 4                                             |
|                                                                                      | CTV: Form <u>CTV-100</u> , Part A, Box 4                                                         |
| The type(s) of retail license(s) held                                                | Alcohol Beverage: Form <u>AB-200</u> , "License(s) Requested"<br>or License Certificate Document |
| Alcohol beverage license types include Class B,                                      |                                                                                                  |
| Class A, or Class C                                                                  | CTV: Form CTV-100, Part B, Question 1 or License                                                 |
|                                                                                      | Certificate Document                                                                             |
| Tobacco Product License types include cigarette,                                     |                                                                                                  |
| tobacco products, or electronic vaping devices                                       |                                                                                                  |
| The expiration date of the license(s)                                                | Alcohol Beverage: Form <u>AB-200</u> "License Period" or                                         |
|                                                                                      | License Certificate Document                                                                     |
|                                                                                      | CTV: Form <u>CTV-100</u> "License Period" or License                                             |
|                                                                                      | Certificate Document                                                                             |
| The fee and methods of sale for any tobacco                                          | CTV: Form CTV-100, Part B, Question 2, or License                                                |
| product license(s)                                                                   | Certificate Document                                                                             |
| Methods of sale for tobacco products are over the counter or vending machine         |                                                                                                  |

## C. Preparing a Bulk File Form

Bulk filing is recommended for municipalities reporting 50 or more municipal retail licenses. Beginning in 2025, bulk files must be uploaded using Form AT-827 in MyDORGov.

The department does NOT provide technical support to produce a bulk file. Seek help from IT support staff if you do not understand the specifications. Use the standard online filing method if you cannot create and upload a bulk file.

1. Format

CSV stands for Comma Separated Value and is sometimes called Comma delimited. CSV files can be generated using a program such as Microsoft Excel or Macintosh Numbers. A CSV file is a plain text file with one record per line of text. Each record is composed of fields separated by a comma. If a field type is text containing a comma, surround the text with quotes (").

**TIP:** Do not use a word processing application such as Microsoft Word to produce this file. Microsoft Excel and Macintosh Numbers have a 'Save As' option for the CSV format that can work for a properly structured spreadsheet.

Be sure to select 'CSV (Comma delimited) (\*.CSV)' from the drop-down menu and not 'CSV UTF-8 (Comma delimited) (\*.CSV)', 'CSV (Mcintosh)(\*.CSV)', or 'CSV (MS-DOS)(\*.CSV)'.

The first record in the CSV file is a header record composed of the header fields as defined in Appendix F, Common Delineation of Data, at the end of this document. The fields must be in the order listed in the table. The second and all subsequent records are composed of license fields defined in the table at the end of this document.

2. Prepare the data

Use the CSV file you submitted last year as a starting point for generating your updated annual report. The file contains all licenses reported for the most recent year.

Open the file using software that can display CSV files, such as Microsoft Excel. For your convenience in editing this file, we added several rows to guide you while making updates.

- Row 1 provides descriptors for the header fields in row 2.
- Row 4 provides descriptors for the data in the license fields that follow.

**TIP:** The CSV format in Excel has a default column width that does not allow you to read the data in each field. Expand the column widths to more easily read and edit the information. Column widths will revert to the default width after closing this file.

**Verify the information listed for each existing licensee** - Confirm the reported information is correct. Follow the procedure to verify sellers permits discussed in Section D.

**TIP:** Do not change the seller's permit number if a business has changed legal entities. The department does not change seller's permit numbers assigned to a legal entity. If the entity changes, create a new entry at the end of the file for the new legal entity.

**Verify the license type issued for each licensee.** Each license type must have either a 1 (yes) or 0 (no) for each licensee. If a business has multiple license types, do not create a separate record for the same business. Instead, enter a 1 for each license type they hold.

#### **Delete inactive licenses**

- If a business is listed as inactive (i.e., there is a Yes in the 'Inactive' field, column I) and remains inactive, delete the row from your file
- If a business is listed as inactive and has been reinstated, change the Yes to No in Column I

**Add new licensees** to new rows at the end of your existing data, following the formatting used throughout the spreadsheet.

**Update the 'License Expiration Date'** for each retail license that you issue. Except for the City of Milwaukee, this will always be June 30 of the following year.

**Finalize and save the file** - When your license data has been updated and you are ready to upload the file, delete Rows 1, 3 and 4 and save as a .CSV file.

#### D. Verifying the Seller's Permit

To qualify for a retail alcohol beverage license or cigarette, tobacco product, or electronic vaping device retail license, the applicant must hold a valid seller's permit with the department for sales tax purposes. Field validations have been added to Form AT-827 to prevent licenses from being reported that include invalid seller's permit numbers. Below are the procedures for verifying that a business holds a valid seller's permit:

- 1. Ask the applicant to provide a copy of their seller's permit. Make sure the 15-digit seller's permit number is printed on the license application. This number begins with a '456' prefix. This number is required to report the license to the department.
- If the business does not have a copy of their seller's permit, search for it using the department's <u>Wisconsin</u> <u>Tax Account Lookup</u>. To use the application, obtain the business' Federal Employer Identification Number (FEIN). In the case of a sole proprietorship, use the owner's Social Security Number (SSN).

#### E. Use DOR Wisconsin Tax Account Lookup to Verify Seller's Permits

This lookup provides two pieces of information needed for the license report:

- 1. The current status of the seller's permit
- 2. The correct 15-digit seller's permit number required on the report

To open the lookup:

- 1. From the department's website, <u>revenue.wi.gov</u>, click the My Tax Account button in the 'Online Services' section
- 2. In the 'Businesses' section, click the hyperlink labeled 'Search Account Number/Filing Frequency'

This screen appears:

| Lookup                           | Res                           | sults                     |                         |                         |          |      |
|----------------------------------|-------------------------------|---------------------------|-------------------------|-------------------------|----------|------|
| Withholding or Sales<br>and Use? | Sales and Use                 | Tax W                     | fithholding Tax         | Business or Last Name * | Required | <br> |
| ID Type                          | Federal Employer<br>ID Number | Social Security<br>Number | Wisconsin Tax<br>Number | Zip Code *              | Required | <br> |
| ID *                             | Required                      |                           |                         |                         |          |      |

- 1. Select 'Sales & Use Tax'
- 2. Choose an 'ID Type.' In most cases 'Federal Employer ID Number,' is appropriate. For a sole proprietorship, the owner's Social Security Number (SSN) may also be used.
- 3. Enter the 'ID' number
- 4. Enter the legal name of the business if the licensee is a corporation, limited liability corporation (LLC), or partnership. Enter the last name of the individual if the licensee is an individual.
- 5. Enter the 'Zip Code' of the **business location address**. This may be different than the licensee's mailing address.
- 6. Click 'Next'

VALID: The application returns the seller's permit if it is valid.

| Lookup                             |                              |
|------------------------------------|------------------------------|
| Lookup                             |                              |
|                                    | DEMAN IVEE IT DE C'ENTED INC |
| Legal Name                         |                              |
| Account Type                       | Sales & Use                  |
| Account Number<br>Filing Frequency | 456-0000006930-03            |
| Permit Status                      | Valid                        |
|                                    |                              |
| Cancel                             | < Previou                    |

**INVALID:** The lookup returns this screen if the seller's permit is not valid. Note that the 'Cease Date' indicates when the seller's permit was inactivated.

| < Home              |                   |            |
|---------------------|-------------------|------------|
| Wisconsin Tax Accou | aunt Lookup       |            |
| <b>©</b>            |                   |            |
| LOOKUP              | RESUITS           |            |
| Legal Name          |                   |            |
| Account Type        | Sales & Use       |            |
| Account Number      | 456-1028560364-03 |            |
| Filing Frequency    | Monthly           |            |
| Cease Date          | 01-Apr-2010       |            |
| Permit Status       | Invalid           |            |
|                     |                   |            |
| Cancel              |                   | < Previous |

**INCORRECT ENTRY:** The lookup returns an error message if any of the data was entered incorrectly or does not match the department's records. Possible error messages include:

- 1. 'Invalid Name', like in the example below, means either the business name or last name was spelled incorrectly, or the name does not match the ID number entered
- 2. 'Invalid Id/Id Type combination' means the ID number entered is not valid
- 3. 'Invalid Zip Code': The zip code entered does not match the zip code of the entity's address on file with DOR

For questions about the validity of a seller's permit, contact <u>DORSalesandUse@wisconsin.gov</u>.

|      |                              | -                       |                 |             |                    |       |  |  |
|------|------------------------------|-------------------------|-----------------|-------------|--------------------|-------|--|--|
|      | 1                            | lesults                 |                 |             |                    |       |  |  |
|      | Sales and Us                 | e Tax                   | Withholding Tax |             | Business or Last N | iame  |  |  |
| Fede | ederal Employer<br>ID Number | Social Securi<br>Number | w (             | Invalid Nam | ne                 | 53072 |  |  |
| Fede | ederal Employer<br>ID Number | Social Securi<br>Number | v · 🕛           | Invalid Nam | ie<br>OK           | 53072 |  |  |

## 3. FILING FORM AT-827

Form AT-827 must be filed electronically each year on or before July 15. Information about individual licensees may be updated throughout the year as needed to report changes. Municipalities filing in the standard manner and bulk filing use the clerk's MyDORG overnment Account.

#### A. Standard Filing Process through My DOR Government Account

1. Log in to your <u>MY DOR Government</u> account

If you have a My DOR Government account, you will see the home page dashboard. Click in the box labeled 'form filing'.

| R | sconsin<br>ot of Revenue                                                         | My DOR Government Account                                                                                                    |                                                              |  |  |  |
|---|----------------------------------------------------------------------------------|----------------------------------------------------------------------------------------------------|--------------------------------------------------------------|--|--|--|
|   |                                                                                  |                                                                                                    |                                                              |  |  |  |
|   |                                                                                  | Upcoming Webinar                                                                                                    |                                                              |  |  |  |
|   | Register now for the MyDDRGov Annual Refresher Webinar – May 21 from 12 - 1 p.m. |                                                                                                    |                                                              |  |  |  |
|   | BEBBB                                                                            |                                                                                                    |                                                              |  |  |  |
|   | user information                                                                 | form filing                                                                                                    | historical filings                                           |  |  |  |
|   | Edit your user profile and manage your office/access                             | HIFC: Municipal Presental Report for Wiscomin Cities, Wages (and Tevens with Proprietury Funds)     History and Mission Cities Information     Procent In Annual Report     More | View previously submitted forms                              |  |  |  |
|   | notifications                                                                    | online help                                                                                                    | reset account                                                |  |  |  |
|   | Vew recent messages (34 new)                                                     | Vew common questions, how-to videos, DOR contact information, and other helpful resources                                                                                        | Log out of your account to log in with another email address |  |  |  |
|   |                                                                                  |                                                                                                    |                                                              |  |  |  |

2. Click the hyperlink labeled 'Wisconsin Retail License Report', Form AT-827. You can search for the hyperlink using the "Form" box to be taken directly to Form AT-827.

| MyDORGov                                                                                                    | form filing                                            |                                                                                                    |                  |                     |                                              |  |  |  |
|----------------------------------------------------------------------------------------------------|--------------------------------------------------------|----------------------------------------------------------------------------------------------------|------------------|---------------------|----------------------------------------------|--|--|--|
| District/office: 💿                                                                                                    | All                                                    | Form: All V Filing Status:                                                                                    | All              | Search: Q           |                                              |  |  |  |
| Only active forms filed within MyDO<br>• To view all forms, visit Online Ser<br>• If a form is submitted using file tr | RGov are listed belo<br>vices<br>ansfer, contact the f | w.<br>iller directly                                                                                          |                  |                     |                                              |  |  |  |
| District/Office 🗧                                                                                                    | Form Number                                            | Form Name 🗢                                                                                                   | Filing Status 🗧  | Date Filed 🗧        | Due Date 🗧                                   |  |  |  |
| CLERK - 15281 - DOOR COUNTY -<br>CITY OF STURGEON BAY                                                                  | AT-827                                                 | Municipal Retail License Report                                                                               | Not Filed        |                     | July 15, 2024                                |  |  |  |
| CLERK - 15281 - DOOR COUNTY -<br>CITY OF STURGEON BAY                                                                  | BOR-C                                                  | Open Book and Board of Review Calendar                                                                        | Filed - Amended  | 03-24-2025 09:35 AM | April 28, 2025                               |  |  |  |
| CLERK - 15281 - DOOR COUNTY -<br>CITY OF STURGEON BAY                                                                  | MFR-C                                                  | <u>Municipal Financial Report for Wisconsin Cities,</u><br><u>Villages (and Towns with Proprietary Funds)</u> | Filed - Original | 05-14-2025 02:51 PM | May 1, 2025                                  |  |  |  |
| CLERK - 15281 - DOOR COUNTY -<br>CITY OF STURGEON BAY                                                                  | PA-107                                                 | Board of Review Member Training Affidavit                                                                     | Not Filed        |                     | Before Board of<br>Review's first<br>meeting |  |  |  |

| MyDORGov                                                                                                    |                                                                                                    |                                                                                                | form filing                                                                                                    |                                                                                                    |                                       | •                                                                                 |
|----------------------------------------------------------------------------------------------------|----------------------------------------------------------------------------------------------------|------------------------------------------------------------------------------------------------|----------------------------------------------------------------------------------------------------|----------------------------------------------------------------------------------------------------|---------------------------------------|-----------------------------------------------------------------------------------|
| District/office:  Only active forms filed within MyDO To view all forms, visit Online Set If a form is submitted using file tr District/Office CLERK - DOOR COUNTY - CITY OF STURGEON BAY CLERK - DOOR COUNTY - CITY OF STURGEON BAY CLERK - DOOR COUNTY - CITY OF STURGEON BAY CLERK - DOOR COUNTY - CITY OF STURGEON BAY CLERK - DOOR COUNTY - CITY OF STURGEON BAY CLERK - DOOR COUNTY - CITY OF STURGEON BAY CLERK - DOOR COUNTY - CITY OF STURGEON BAY CLERK - DOOR COUNTY - CITY OF STURGEON BAY CLERK - DOOR COUNTY - CITY OF STURGEON BAY CLERK - DOOR COUNTY - CITY OF STURGEON BAY CLERK - DOOR COUNTY - CITY OF STURGEON BAY CLERK - DOOR COUNTY - CITY OF STURGEON BAY | All RGov are listed belovices<br>ansfer, contact the Form Number<br>PE-300<br>PE-300<br>PE-300<br>PE-300<br>PE-300 | Forn :<br>w.<br>filer directly<br>TID Annual R<br>TID Annual R<br>TID Annual R<br>TID Annual R | All Filing Status:<br>All AT-827 - Municipal Retail License Report BOR-C - Open Book and Board of Review Cale MFR-C - Municipal Financial Report for Wiscon PA-107 - Board of Review Member Training Af PA-521 - Statement of Assessment PA-632A - Statement of Taxes PC-201 - Request for Chargeback of Rescinded PC-202 - Tax Increment Worksheet PC-205 - Request for Sharing of Non-Manufac PE-300 - TID Annual Report SL-202M - Municipal Levy Limit Worksheet SL-203 - Expenditure Restraint Incentive Progr SL-302M - Municipal Official Contact Informati SL-304 - Room Tax Report SL-305 - Maintenance of Effort Report | All vindar<br>Indar<br>Insin Cities, Villages (and To<br>ffidavit<br>d or Refunded Taxes<br>turing Omitted Property T.<br>ram Worksheet<br>ion | Search:<br>wwns with Proprietary Fund | 5)<br>ue Date ◆<br>1, 2025<br>1, 2025<br>1, 2025<br>1, 2025<br>1, 2025<br>1, 2025 |
| CLERK - DOOR COUNTY -<br>CITY OF STURGEON BAY                                                                                                    | PE-300<br>PE-300                                                                                                   | TID Annual Re                                                                                  | eport - 004<br>eport - 003                                                                                                    | Saved - Original<br>Saved - Original                                                                                                    | Ju                                    | ly 1, 2025<br>ly 1, 2025                                                          |
| CLERK DOOR COUNTY -<br>CITY OF STURGEON BAY                                                                                                    | PE-300                                                                                                    | TID Annual R                                                                                   | eport - 002                                                                                                    | Saved - Original                                                                                                    | Ju                                    | ly 1, 2025                                                                        |
| CLERK DOOR COUNTY -<br>CITY OF STURGEON BAY                                                                                                    | AT-827                                                                                                    | Municipal Re                                                                                   | tail License Report                                                                                                    | Not Filed                                                                                                    | Ju                                    | ly 15, 2024                                                                       |

3. Click 'Start Filing'.

| R Wiscor<br>Dept o                                                                                                    | isin<br>f Revenue                                                                                                    | 2024 Municipal<br>F                  | Retail License Report<br>orm AT-827                                                                                                    |
|----------------------------------------------------------------------------------------------------|----------------------------------------------------------------------------------------------------|--------------------------------------|----------------------------------------------------------------------------------------------------|
| Filing Instruct                                                                                                    | ions                                                                                                    |                                      |                                                                                                    |
| <ol> <li>Verify the mu</li> <li>As you compl</li> <li>Follow the</li> <li>Check for a</li> <li>Save perio</li> <li>Attach docun</li> <li>Click "Submit</li> <li>Before exiting confirmation</li> </ol> | nicipality information below<br>ete the form:<br>form instructions on the right sid<br>accuracy<br>dically<br>ments if required<br>" when the form is complete<br>g, print and/or save a copy for you<br>number) | e panel<br>r records (including your | Filing deadline - July 15, 2024<br>Questions?<br>• General filing - review our online filing help<br>• Form information<br>• DORAlcohol@wisconsin.gov<br>• (608) 266-2526<br>• DORtobacco@wisconsin.gov<br>• (608) 264-4248 |
| Municipality I                                                                                                    | nformation                                                                                                    |                                      |                                                                                                    |
| Municipality                                                                                                    | - DOOR COUNTY - CITY (                                                                                                    | DF STURGEON BAY                      |                                                                                                    |
| Year                                                                                                    | 2024                                                                                                    |                                      | Report type ORIGINAL                                                                                                    |
|                                                                                                    |                                                                                                    | Exit                                 | Start Filing                                                                                                    |

4. Verify the 'Clerk Information' and update any of the fields if the information has changed.

| •          | 202                                  | 4 Municipa<br>F   | l Retail Licens<br>Form AT-827  | se Report  |                         |               |
|------------|--------------------------------------|-------------------|---------------------------------|------------|-------------------------|---------------|
|            | CITY OF STURGEON BAY<br>15281        |                   | Due Date<br>July 15, 2024       |            | Report Type<br>ORIGINAL |               |
| S Back     |                                      | 🗹 Munici          | ipality And Clerk Info $\equiv$ |            |                         | Next <b>O</b> |
|            | Municipality Information             |                   |                                 |            |                         |               |
|            | Comu Code                            | Muni Type<br>CITY | County<br>DOOR                  |            |                         |               |
|            | Municipality<br>CITY OF STURGEON BAY |                   |                                 |            |                         |               |
|            | Clerk Information                    |                   |                                 |            |                         |               |
|            | Name<br>*<br>Street Address          |                   | Email                           |            |                         |               |
|            | *<br>City<br>*<br>Work Phone         |                   | Zip Code                        | Fax Number |                         |               |
|            |                                      |                   |                                 |            |                         |               |
| k to Table | e of Contents                        | t                 | 10                              |            |                         |               |

5. To file your AT-827 using the standard online filing process, select 'No" when asked if you want to bulk upload, and click 'Next.'

|        | 20                                  | 24 Municipal Retail License Rep<br>Form AT-827                   | oort                    |        |
|--------|-------------------------------------|------------------------------------------------------------------|-------------------------|--------|
|        | CITY OF STURGEON BAY<br>15281       | Due Date<br>July 15, 2024                                        | Report Type<br>ORIGINAL |        |
| S Back |                                     | Municipal Retail License Report (Form AT-827) Bulk File Upload ∃ | 1                       | Next 🕥 |
|        | Do you want to do bulk file upload? |                                                                  | ⊖Yes<br>⊛No             |        |
|        |                                     |                                                                  |                         |        |

6. Click 'Next' to bring up a list of current licenses.

| •      | 2024 Municipal Retail License Report<br>Form AT-827                                                                                                    |                               |              |              |                         |  |  |
|--------|----------------------------------------------------------------------------------------------------|-------------------------------|--------------|--------------|-------------------------|--|--|
|        | CITY OF STURGEON BAY                                                                                                    | Due Date<br>July 15, 2024     |              |              | Report Type<br>ORIGINAL |  |  |
| C Back | Licenses ≡                                                                                                    |                               |              |              |                         |  |  |
|        | <ul> <li>You can step through details of all your licenses by using the Next button in the upper right of the screen.</li> <li>You can jump directly to the details of a license by using the arrow icon to the left of the name.</li> <li>You can mark a license deactivated on this page by using the checkbox on the right.</li> <li>You can add new licenses or update the expiration date of all the licenses using controls at the bottom of the list.</li> </ul> |                               |              |              |                         |  |  |
|        | THE S-SI                                                                                                    | License Owner's Legal Name \$ | Expired Date | Deactivate ? |                         |  |  |
|        | WAL-MAI                                                                                                    | RT STORES EAST, LP            | 06/30/2020   |              | -                       |  |  |
|        | AMERICAN PETROLEUM, LLC     06/30/2020                                                                                                    |                               |              |              | -                       |  |  |
|        | L&P CONVENIENT STORE STURGEON BAY LLC   06/30/2020                                                                                                    |                               |              |              | -                       |  |  |
|        | LAVINE'S                                                                                                    | 5 INC                         | 06/30/2020   |              |                         |  |  |
|        | MARCHA                                                                                                    | NT'S MEATS & SAUSAGE, LLC     | 06/30/2020   |              |                         |  |  |
|        | MCCART                                                                                                    | NEY & COMPANY, LTD            | 06/30/2020   |              |                         |  |  |

7. Follow the processes outlined in Parts 3.C-F, and H to review and update the list of licenses issued in the municipality. You must click through each record before submitting the form.

| ⊜       | 20                                                                        | 24 Municipal Reta<br>Form AT-                                                                                                    | il License Report<br><sup>-827</sup>    |                         |        |
|---------|---------------------------------------------------------------------------|----------------------------------------------------------------------------------------------------|-----------------------------------------|-------------------------|--------|
| CITY OF | STURGEON BAY                                                              | Due Date<br>July 15, 20                                                                                                    | e<br>124                                | Report Type<br>ORIGINAL |        |
| G Back  |                                                                           | Preparer/Signature                                                                                                    | Statement ≡                             |                         | Next 🕑 |
|         | Preparer Information                                                      |                                                                                                    |                                         |                         |        |
|         | Name<br>• Name<br>Email<br>• Email                                        | Image: Second second second | 000-0000 00000                          | ]ø<br>]ø                |        |
|         | Licenses Status:<br>If there are no cigarette/to<br>No cigarette/tobacco, | zacco/vapor licenses reported in your<br>vapor licenses ⊘                                                                                                    | r municipality, click the box below.    |                         |        |
|         | Total Licenses:<br>Based on your submi<br>locations with active           | ssion, our system has calculat<br>licenses                                                                                                    | ed the number of your Munic             | cipality's retail       |        |
|         | Check here if the number of alcohol licenses                              | isplayed matches the total number o                                                                                                    | of your Municipality's retail locations | that have active        |        |
|         | Check here if the number of<br>CTV licenses                               | isplayed matches the total number o                                                                                                    | or your municipality's retail locations | s that have active      |        |
|         | Signature Statement                                                       | eclare this form is true, correct and co                                                                                                    | omplete to the best of my knowledge     | e and belief.           |        |
|         | Do you agree with the state                                               | ment above?                                                                                                    | Yes                                     |                         |        |
|         | Note: Verify your entries be                                              | fore submitting this form. Your accur                                                                                                    | ⊂NO<br>racy is very important.          |                         |        |

8. Complete the Preparer/Signature Page. When all errors have been cleared, 'Submit' on the left sidebar to submit the form.

## B. Bulk Filing Through MyDORGovernment Account

- 1. Follow steps 1 4 in Part 3.A.
- 2. When asked about bulk filing, select 'Yes.' Click the paperclip icon to attach a .CSV file formatted according to the instructions in Part 2.C.

|                                                                                                    | CITY OF STURGEON BAY                                                                                                    | Due Date<br>July 15, 2024                                                                                                    | Report Type<br>ORIGINAL                                                              |
|----------------------------------------------------------------------------------------------------|----------------------------------------------------------------------------------------------------|----------------------------------------------------------------------------------------------------|--------------------------------------------------------------------------------------|
| Back                                                                                                    | Muni                                                                                                    | cipal Retail License Report (Form AT-827) Bulk File Upload 🗄                                                                                                    | E Next <b>O</b>                                                                      |
| Do you wa                                                                                                    | nt to do bulk file upload?                                                                                                    |                                                                                                    |                                                                                      |
| Choose     Eormaty                                                                                                    | your CSV file to upload.                                                                                                    |                                                                                                    |                                                                                      |
| - Maka au                                                                                                    | out the as specified in the <u>burk Hing Method in</u>                                                                                                    | <u>structions</u> .                                                                                                    |                                                                                      |
| Make su                                                                                                    | re you have deleted rows 1, 3 and 4 if your are us                                                                                                    | <u>structions</u> .<br>ing the CSV file sent to you by the department.<br>d properly. You will receive an error message for each line th                                                              | nat contains an error. Refer to the instructions for a list of                       |
| Make su      If your file error mess                                                                                                    | re you have deleted rows 1, 3 and 4 if your are us varies from the required format, it will not uploat age explanations.                                                                                    | <u>structions</u> .<br>ing the CSV file sent to you by the department.<br>d properly. You will receive an error message for each line th                                                              | nat contains an error. Refer to the instructions for a list of                       |
| <ul> <li>Make su</li> <li>If your file</li> <li>error mess</li> <li>Click the page</li> </ul>                                                                     | varies from the required format, it will not uploa<br>age explanations.                                                                                                    | <u>structions</u> .<br>ing the CSV file sent to you by the department.<br>d properly. You will receive an error message for each line th<br>file to upload and then click the Start upload(s) button. | nat contains an error. Refer to the instructions for a list of                       |
| <ul> <li>Make su</li> <li>If your file</li> <li>error mess</li> <li>Click the particular file</li> <li>Attach the</li> </ul>                                      | our meas specified in the <u>burk rung method in</u><br>varies from the required format, it will not uploa<br>age explanations.<br>Oper clip in the "Attach file" box , select your CSV                     | tructions.<br>ing the CSV file sent to you by the department.<br>d properly. You will receive an error message for each line th<br>file to upload and then click the Start upload(s) button.          | nat contains an error. Refer to the instructions for a list of                       |
| <ul> <li>Make su</li> <li>Make su</li> <li>If your file</li> <li>error mess</li> <li>Click the particular the</li> <li>Attach the</li> <li>Bulk File U</li> </ul> | vou have deleted rows 1, 3 and 4 if your are us<br>varies from the required format, it will not uploa<br>age explanations.<br>Apper clip in the "Attach file" box , select your CSV<br>following documents: | tructions.<br>ing the CSV file sent to you by the department.<br>d properly. You will receive an error message for each line th<br>file to upload and then click the Start upload(s) button.          | nat contains an error. Refer to the instructions for a list of           Attach file |

- 3. Click 'Choose a file or drag it here.'
- 4. After you select your .CSV vile, click 'Start upload(s).' You will receive a message stating your file was uploaded successfully.
- 5. Address any error messages in the bulk file using the formatting instructions in Part 2.C. Click 'Next' to continue when the file is uploaded and no error messages appear.
- 6. Complete and submit the form using step 8 in Part 4.A.

## C. Review and Update Existing License Holders (Standard Filing)

- 1. Click 'Next' to step through the license record for each licensee.
- 2. Click the arrow icon <sup>2</sup> to the left of the licensee name to jump directly to that license record.
- 3. Check the 'Deactivate' box in the far-right column to deactivate a specific license.
- 4. Check the box labeled 'Update All Expiration Dates to June 30, 20XX' after the existing license list to update the expiration date of all license records at once
- 5. Click the + sign labeled 'Add Municipal License'

Add Municipal License • to add a new license record.

6. Click the symbol at the top center of the page to jump directly to any license record or the Preparer/Signature Statement.

#### D. Add a New License Holder (Standard Filing)

Click the 'Add Municipal License' button located at the end of the existing license list to display a blank row in the list of licenses. Enter the licensee's legal name on this page.

| ⊜    |                     | 2024 Municipal Retail<br>Form AT-82                                                                                                    | License                                                                                                    | Report                                           |                        |        |
|------|---------------------|----------------------------------------------------------------------------------------------------|----------------------------------------------------------------------------------------------------|--------------------------------------------------|------------------------|--------|
| т    | OWN OF STURGEON BAY | Due Date<br>July 15, 2024                                                                                                    |                                                                                                    |                                                  | Report Type<br>AMENDED |        |
| Back |                     | ⊠ Licenses ≡                                                                                                    |                                                                                                    |                                                  |                        | Next 🕑 |
|      | Be                  | <ul> <li>You can step through details of all your licenses by using the Nev<br/>You can jump directly to the details of a license by using the arro</li> <li>You can mark a license deactivated on this page by using the che</li> <li>You can add new licenses or update the expiration date of all the<br/>list.</li> </ul> | t button in the upper righ<br>w icon to the left of the n<br>ckbox on the right.<br>licenses using controls a | at of the screen.<br>ame.<br>t the bottom of the |                        |        |
|      |                     | License Owner's Legal Name 🗢                                                                                                    | Expired Date                                                                                                  | Deactivate ?                                     |                        |        |
|      |                     | 27 PINES LLC                                                                                                    | 06/30/2025                                                                                                    |                                                  |                        |        |
|      |                     | DOOR COUNTY ROD & GUN CLUB                                                                                                    | 06/30/2025                                                                                                    |                                                  |                        |        |
|      |                     | Update All Expiration Dates t                                                                                                    | o June 30, 2026 Ad                                                                                            | d Municipal License 🛛                            | ]                      |        |

- 1. Click the connext to the empty row on the license list to open a blank license page.
- 2. Enter the 'Legal Name', 'Agent Name' (if necessary), 'Business Name', 'Location Address', 'City', 'Zip Code' and 'County' (the 'State' field auto-populates with 'WI').
- 3. Enter the seller's permit as 15 digits. This number always starts with a '456' prefix.
- 4. Check the box labeled 'Check this box if the licensee is a hotel' only if the licensee is a hotel.

| ⊜                    | 2024 Municipal                             | Retail License Repo                                                            | ort                    |
|----------------------|--------------------------------------------|--------------------------------------------------------------------------------|------------------------|
| TOWN OF STURGEON BAY |                                            | Due Date<br>July 15, 2024                                                      | Report Type<br>AMENDED |
| 🕒 Back               | Lice                                       | nse # 3: undefined ≡                                                           | Next <b>O</b>          |
|                      | Back to List of Licenses                   |                                                                                |                        |
|                      | License Location                           |                                                                                |                        |
|                      | Exempt                                     | Deactivate 🛛                                                                   |                        |
|                      | Legal Name Business Name                   | Agent Name                                                                     |                        |
|                      | Location Address                           | 71- Codo - Conto                                                               |                        |
|                      | County                                     | Valid Seller's Permit Number                                                   |                        |
|                      | Check this box if the licensee is a hotel. |                                                                                |                        |
|                      | Alcohol Beverage Licenses                  | Tobacco Product Licenses                                                       |                        |
|                      | AB   BB     AL   BL     AC   CW            | CIG Over The Counter<br>TOB Vending Machine<br>VAP                             |                        |
|                      | Alcohol Beverage License Expiration Date   | Tobacco Product License Expiration Date MM/DD/YYYY Tobacco Product License Fee |                        |
|                      |                                            |                                                                                |                        |

- 5. In the 'Alcohol Beverage Licenses' section, check the box(es) for all the alcohol beverage license types that apply to this entity. If the licensee does not hold any alcohol beverage licenses, do not select any license types. Only certain license types can be selected singly or in combination. An error message will populate if a single license type or a combination of license types is selected that is not allowed. See page 16.
- 6. Enter the 'Alcohol Beverage License Expiration Date', if applicable. The expiration date will always be June 30, 20XX, except in 1st class cities.
- 7. In the 'Tobacco Product Licenses' section, check the box(es) for all products that apply to this entity. If the licensee does not hold any tobacco product licenses, do not select any license types. There are no restrictions on combinations of tobacco product licenses.
- 8. Check the 'Over The Counter' box if all or part of the licensee's cig/tob/vap sales are made over the counter, if applicable.
- 9. Check the 'Vending Machine' box if all or part of the licensee's cigarette sales are made via a vending machine, if applicable.
- 10. Enter the 'Tobacco Product License Expiration Date', if applicable. The expiration date will always be June 30, 20XX, or 1 year after the date of initial issuance.
- 11. Enter the 'Tobacco Product License Fee', if applicable

## E. Enter an Exempt License Holder (Standard Filing)

Some nonprofit organizations are not required to hold a seller's permit for collection of sales taxes. Check the 'Exempt' check box above the 'Legal Name' box at the top of the record if a license holder is a nonprofit organization that is not required to have a seller's permit number. Checking the 'Exempt' box will prefill the 'Valid Seller's Permit Number' field with all zeros.

#### F. Deactivate a License Record (Standard Filing)

To deactivate a license record, click the 'Deactivate' check box above the 'Agent Name' field at the top of the record. Deactivate a license record in the event a license is relinquished, revoked, or not renewed for any reason.

#### G. Submit a 'No License' Report

If the municipality has not issued any currently valid alcohol beverage, or cigarette, tobacco, electronic vaping device licenses, the screen below will appear instead of a listing of licensees. If this is correct, select 'Next.'

Confirm no licenses of each type were issued in the municipality on the 'Preparer/Signature Statement' page.

|               | 2024 Municipal Retail License Report<br>Form AT-827 |                                                                                                    |                                                                                                    |                                                 |                        |        |
|---------------|-----------------------------------------------------|----------------------------------------------------------------------------------------------------|----------------------------------------------------------------------------------------------------|-------------------------------------------------|------------------------|--------|
|               | TOWN OF UNION                                       | Due Date<br>July 15, 2024                                                                                                    |                                                                                                    |                                                 | Report Type<br>AMENDED |        |
| <b>G</b> Back |                                                     | Licenses ≡                                                                                                    |                                                                                                    |                                                 |                        | Next 📎 |
|               | • You<br>• You<br>• You<br>• You<br>list.           | can step through details of all your licenses by using the Next<br>can jump directly to the details of a license by using the arrow<br>can mark a license deactivated on this page by using the chec<br>can add new licenses or update the expiration date of all the | button in the upper right<br>v icon to the left of the na<br>:kbox on the right.<br>licenses using controls at | t of the screen.<br>Ime.<br>: the bottom of the |                        |        |
|               |                                                     | License Owner's Legal Name ≑                                                                                                    | Expired Date                                                                                                   | Deactivate ?                                    |                        |        |
|               | There this ye                                       | are no Licenses reported in our records<br>ar, click on the 'Add Municipal Licenses<br>Update All Expiration Dates to                                                                                                    | . If you wish to re<br>' button.<br>June 30, 2026 Add                                                          | eport license                                   |                        |        |

#### H. Submit the Completed Report

Submit the completed form to the department from the 'Preparer/Signature Statement' page:

- 1. Enter your name, title, email address and phone number (format as XXX-XXX-XXXX). These are all required fields.
- 2. If you have no licenses to report, check the corresponding box under 'Licenses Status.'
- 3. Confirm the number of licensed locations detected by the form by checking the boxes next to the number of alcohol beverage and cigarette, tobacco, and electronic vaping device licenses.
- 4. Select 'Yes' to indicate that you agree with the signature statement.
- 5. Check for any error messages or warnings in the 'Errors and Warnings' section of the page. Correct errors as necessary.
- 6. Click 'Submit' in the menu on the left side of the screen. If you cannot see the 'Submit' button, select the

icon in the top left corner.

A confirmation page appears that includes your submission date and a confirmation number.

1. Click 'Print' to print a copy of the report for your records.

2. Click 'Exit' to exit the form.

## 4. UPDATES OUTSIDE OF RENEWAL SEASON

If you issue a new license or the information reported on AT-827 about a licensee changes, submit the changes using Form AT-827 through MyDORGov.

The following are examples of changes to license information that may require a mid-year update:

- Purchase or sale of a business
- Change of agent
- License revocation or deactivation
- Addition of a new license

If you normally bulk file your licenses, resubmit the bulk file with required updates to ensure your file will remain current. Follow the process in Part 3.B as normal. If you do not bulk file your licenses, you may navigate directly to the licenses that require updating using the process in Part 3.A. Resubmit the form when your updates are completed.

You can confirm the updates are correct and were accepted by checking the online listings:

Alcohol Beverage Retail License Search

Cigarette, Tobacco, and Electronic Vaping Device Retail License Search

## 5. CONTACT INFORMATION

#### My DOR Government Account Support

If you need to create a MyDORGov account, troubleshooting filing problems, and other technical issues using MyDOR-Gov, visit the <u>MyDORGov help webpage</u>, or email <u>OTAS@wisconsin.gov</u>.

#### Alcohol Beverage Licensing Questions – Division of Alcohol Beverages

Email: DORAlcohol@wisconsin.gov

Phone: (608) 266-2526

#### Cigarette, Tobacco, and Electronic Vaping Device Questions – Tobacco Enforcement Unit

Email: DORTobacco@wisconsin.gov

Phone: (608) 264-4248

## 6. **RESOURCES**

DAB Alcohol Beverage Landing Page

DOR Cigarette, Tobacco, and Vapor Products Landing Page

MyDORGov Online Filing Help Page

Publication 304, Cigarette, Tobacco, and Vapor Products Tax and Regulatory Information

Publication 309, Retail Alcohol Beverage Licensing Guide for Municipalities

## 7. APPENDIXES

## **APPENDIX A: Retail Alcohol Beverage License Types**

| LICENSE CODES |                                                                             |  |  |
|---------------|-----------------------------------------------------------------------------|--|--|
| CODE          | DESCRIPTION                                                                 |  |  |
| AB            | Class "A" Beer (off-premises), (convenience/grocery stores)                 |  |  |
| AC            | "Class A" Liquor – Cider only (off-premises), (convenience store)           |  |  |
| AL            | "Class A" Liquor (off-premises), (drug stores, (convenience/grocery stores) |  |  |
| BB            | Class "B" Beer (on/off premises), (tavern/restaurant)                       |  |  |
| BL            | "Class B" Liquor (on/off premises), (tavern/restaurant)                     |  |  |
| CW            | "Class C" Wine (on-premises)                                                |  |  |

#### APPENDIX B: Allowable Single and Combinations of Retail Alcohol Beverage License Types

| Allowable Single License | Allowable License Combinations                        |  |
|--------------------------|-------------------------------------------------------|--|
| Types                    |                                                       |  |
| Class "A" – Beer (AB)    | Class "A" – Beer (AB) and "Class A" – Cider only (AC) |  |
| "Class A" – Liquor (AL)  | Class "A" – Beer (AB) and "Class A" – Liquor (AL)     |  |
| Class "B" – Beer (BB)    | Class "B" – Beer (BB) and "Class B" – Liquor (BL)     |  |
| "Class C" – Wine (CW)    | Class "B" – Beer (BB) and "Class C" – Wine (CW)       |  |

#### APPENDIX C: Retail Cigarette, Tobacco, and Electronic Vapor Product Types

| PRODUCT TYPES |                                                                |  |  |
|---------------|----------------------------------------------------------------|--|--|
| CODE          | DESCRIPTION                                                    |  |  |
| CIG           | Check this box if the licensee sells cigarettes                |  |  |
| ТОВ           | Check this box if the licensee sells tobacco products          |  |  |
| VAP           | Check this box if the licensee sells electronic vaping devices |  |  |

#### APPENDIX D: Retail Cigarette, Tobacco, and Electronic Vapor Product Sale Authorization

| SALE AUTHORIZATION |                                                                                              |  |  |
|--------------------|----------------------------------------------------------------------------------------------|--|--|
| CODE               | DESCRIPTION                                                                                  |  |  |
| ОТС                | Check this box if the licensee makes all or part of their cig/tob/vap sales over the counter |  |  |
| VM                 | Check this box if the licensee makes all or part of their cig sales via vending              |  |  |
|                    | machine                                                                                      |  |  |

# **APPENDIX E: Error Messages**

| MESSAGE                            | EXPLANATION                                                                                                    |
|------------------------------------|----------------------------------------------------------------------------------------------------|
| Row 1 – County Name is NULL or is  | The County Name field cannot be left blank and must be alphabetic                                                                                                    |
| longer than 75 characters          | characters only.                                                                                                    |
| Row 1 – Municipality Type is NULL  | The Municipality Type cannot be left blank. The correct format is T, V or C                                                                                                    |
| or is incorrect                    | for Town, Village or City.                                                                                                    |
| Row 1 – Municipality Name is NULL  | The Municipality Name cannot be left blank and is limited to 75                                                                                                    |
| Pow 1 EFIN cannot be NULL and      | Approperties on the contracters.                                                                                                    |
| should be in the correct format =  | YYYYYYY                                                                                                    |
| xx-xxxxxxx                         |                                                                                                    |
| Row 1 – Clerk Name is NULL or is   | Clerk Name cannot be left blank.                                                                                                    |
| longer than 50 characters          |                                                                                                    |
| Row 1 – Clerk Phone is NULL or is  | You must provide a clerk phone number. This field cannot be left blank.                                                                                                    |
| longer than 50 characters          |                                                                                                    |
| Row 1 – Email is NULL or is longer | You must provide a valid email address for the person who generated the                                                                                                    |
| than 150 characters                | report.                                                                                                    |
|                                    |                                                                                                    |
| LICENSE RECORD FIELDS              | During a Name worth a cotomed but it connet be law and then 145                                                                                                    |
| Business Name cannot be NULL or    | Business Name must be entered but it cannot be longer than 145<br>characters. Alpha numeric characters or the following special characters                                                                                                    |
| longer than 145 characters         | may be used :                                                                                                    |
|                                    | -&#@:>: ()!\ / ' < >? " \$ *É é Ã ñ                                                                                                    |
| Legal Name cannot be NULL or       | Legal Name must be entered but it cannot be longer than 145 characters.                                                                                                    |
| longer than 145 characters         | Alpha-numeric characters or the following special characters may be                                                                                                    |
|                                    | used:                                                                                                    |
|                                    | -&#@:>:_()!\ / ' < >? " \$ *É é Ã ñ</td></tr><tr><td>Agent Name if provided should be</td><td>Agent Name may use alpha-numeric characters and the following special</td></tr><tr><td>alpha-numeric characters only and</td><td>characters: , ( ) ' &</td></tr><tr><td>cannot be longer than 145</td><td></td></tr><tr><td>Business Address cannot be NULL</td><td>Business Address must be provided but it cannot be longer than 95</td></tr><tr><td>or longer than 95 characters</td><td>characters. Alpha-numeric characters or the following special characters</td></tr><tr><td>or longer than 55 characters</td><td>may be used:</td></tr><tr><td></td><td>& # @ . ; _ ()!/ \ - ' , <> ? " \$ *</td></tr><tr><td>Business City cannot be NULL or</td><td>Business City must be entered with alphabetic characters only.</td></tr><tr><td>longer than 95 characters</td><td></td></tr><tr><td>Business State is incorrect. Address,</td><td>The address of the business you are entering should be for the operating</td></tr><tr><td>City, Zip License County, State</td><td>business in your municipality, not the address of an out-of-state parent</td></tr><tr><td>should be of the business location</td><td>company.</td></tr><tr><td>Business Zip cannot be NULL or</td><td>Business Zip must be provided and may be in 5-digit or hyphenated</td></tr><tr><td>Ionger than 10 characters</td><td>9-algit formats.</td></tr><tr><td>longer than 50 characters</td><td>Tou must provide the business county. Limit is 50 alphabetic characters.</td></tr><tr><td>Inactive column cannot be NULL</td><td>Every husiness must have an entry in this column. If a husiness is inactive</td></tr><tr><td>should be either Yes or No</td><td>with no license issued enter Yes. If a business is active enter No.</td></tr><tr><td>Exempt column cannot be NULL,</td><td>This column cannot be left blank. Enter Yes if the business is a nonprofit</td></tr><tr><td>should be either Yes or No</td><td>organization that indicates they are not required to hold a seller's permit</td></tr><tr><td></td><td>for sales and use tax</td></tr></tbody></table> |

Back to Table of Contents

| Seller's Permit format should       | Seller's permits begin with a 456 prefix. You must confirm the current      |
|-------------------------------------|-----------------------------------------------------------------------------|
| always be                           | seller's permit number with the business. If the business is exempt (Yes in |
| 456-XXXXXXXXXXX-XX                  | the 'Exempt' column) the seller's permit is 000-000000000-00                |
| Alcohol Beverage License Expiration | You must update the license expiration date using the required format.      |
| Date is required for an active      | Enter 01/01/1900 if no alcohol beverage license issue                       |
| business and the format should be   |                                                                             |
| mm/dd/20vv                          |                                                                             |
| License Type AB cannot be NULL.     | The License Type field cannot be left blank. You must enter a 1 if the      |
| should be either 1 or 0             | business holds this type of license or a 0 if they do not.                  |
| License Type AC cannot be NULL.     | The License Type field cannot be left blank. You must enter 1 if the        |
| should be either 1 or 0             | business holds this type of license or 0 if they do not.                    |
|                                     |                                                                             |
| License Type AL cannot be NULL,     | The License Type field cannot be left blank. You must enter 1 if the        |
| should be either 1 or 0             | business holds this type of license or U if they do not.                    |
| License Type BB cannot be NULL,     | The License Type field cannot be left blank. You must enter 1 if the        |
| should be either 1 or 0             | business holds this type of license or 0 if they do not.                    |
| License Type BL cannot be NULL,     | The License Type field cannot be left blank. You must enter 1 if the        |
| should be either 1 or 0             | business holds this type of license or 0 if they do not.                    |
| License Type CW cannot be NULL,     | The License Type field cannot be left blank. You must enter 1 if the        |
| should be either 1 or 0             | business holds this type of license or a 0 if they do not.                  |
| Product Type CIG cannot be NULL,    | The Product Type field cannot be left blank. You must enter a 1 if the      |
| should be either 1 or 0             | business sells this product type or 0 if they do not.                       |
| Product Type TOB cannot be NULL,    | The Product Type field cannot be left blank. You must enter 1 if the        |
| should be either 1 or 0             | business holds this type of license or 0 if they do not.                    |
| Product Type VAP cannot be NULL,    | The Product Type field cannot be left blank. You must enter 1 if the        |
| should be either 1 or 0             | business holds this type of license or 0 if they do not.                    |
| Sale Authorization Type OTC cannot  | The Sale Authorization Type field cannot be left blank. Enter 1 if the      |
| be NULL, should be either 1 or 0    | business holds this type of authorization or 0 if they do not.              |
| Sale Authorization Type VM cannot   | The Sale Authorization Type field cannot be left blank. Enter 1 if the      |
| be NULL, should be either 1 or 0    | business holds this type of authorization or 0 if they do not.              |
| Tobacco Product Expiration Date is  | You must update the tobacco product expiration date using the required      |
| required for an active business and | format. Enter 01/01/1900 if no tobacco product license issued.              |
| the format should be mm/dd/20yy     |                                                                             |
| Tobacco Product License Fee is      | You must update the tobacco product fee using the required format.          |
| required if Tobacco Product License | Enter 0 if no tobacco product license issued.                               |
| issued. The value should be 100 or  |                                                                             |
| less. \$ sign and decimal point are |                                                                             |
| not allowed                         |                                                                             |

## **APPENDIX F: Common Definition of Data**

| HEADER FIELDS       |                                                                               |
|---------------------|-------------------------------------------------------------------------------|
| FIELD NAME          | DESCRIPTION                                                                   |
| County Name         | This should contain one of the 72 county names exactly as listed in the       |
|                     | Formatted County Names on page 11                                             |
|                     | 11 characters maximum                                                         |
| Municipality Type   | A single character code indicating if the filing municipality is a Town,      |
|                     | Village or City. The codes are:                                               |
|                     | T – Town                                                                      |
|                     | V – Village                                                                   |
|                     | C – City                                                                      |
|                     | 1 character maximum                                                           |
| Municipality Name   | The full name of the reporting municipality                                   |
|                     | 50 characters maximum                                                         |
| Municipality FEIN   | The FEIN of the reporting municipality. This number must be on file with      |
|                     | the department prior to filing                                                |
|                     | 9 digits maximum                                                              |
| Clerk Name          | The full name of the municipal clerk that generated the report                |
|                     | 50 characters maximum                                                         |
| Clerk Phone         | The phone number of the municipal clerk that generated the report             |
|                     | 12 characters maximum. Numeric and only the following characters: ( ) -       |
| Clerk Email Address | The email address of the municipal clerk that generated the report            |
|                     | 50 characters maximum. Alphanumeric and only the following special            |
|                     | characters: @                                                                 |
|                     |                                                                               |
|                     | DESCRIPTION                                                                   |
| Business Name       | The common name of the business or Doing Business As (DBA) name               |
|                     | 50 characters maximum                                                         |
| Entity Name         | The legal name of the business as displayed on their seller's permit or       |
|                     | license                                                                       |
|                     | 50 characters maximum                                                         |
| Agent Name          | The name of the business agent, 50 characters maximum                         |
| Business Address    | The street address of the business location, 50 characters maximum            |
| City                | The city of the business location 50 characters maximum                       |
| State               | The state of the business location 2 characters (will always be WI)           |
| Zin                 | The zin code of the business location                                         |
| 2.6                 | 5 or 9 digits                                                                 |
|                     | Do not include the dash                                                       |
| County              | The county in which the husiness is located                                   |
|                     | A business reported last year as active that no longer holds a valid license  |
| mactive             | 3 characters maximum. Allowed values are yes/no                               |
| Exempt              | If the license holder is a nonprofit organization that indicates they are not |
| Exempt              | required to hold a seller's permit, enter "yes"                               |
|                     | 3 characters maximum (ves = exempt, no = not exempt)                          |
| State Seller's      | A number listed on the businesses' seller's permit issued by the              |
| Permit              | department                                                                    |
|                     | 15 characters maximum, formatted as 456####################################   |
|                     |                                                                               |
|                     | I his number must begin with a /166 protiv                                    |

Back to Table of Contents

| Alcohol Beverage License Expira-   | The expiration date of the license. 10 characters in mm/dd/yyyy format. |
|------------------------------------|-------------------------------------------------------------------------|
| tion Date                          | Enter 01/01/1900 if no alcohol beverage licenses issued                 |
| AB                                 | The type of license issued. See below for license descriptions          |
|                                    | 1 digit long. 0 = no license, 1 = licensed                              |
| AC                                 | The type of license issued. See below for license descriptions          |
|                                    | 1 digit long. 0 = no license, 1 = licensed                              |
| AL                                 | The type of license issued. See below for license descriptions          |
|                                    | 1 digit long. 0 = no license, 1 = licensed                              |
| BB                                 | The type of license issued. See below for license descriptions          |
|                                    | 1 digit long. 0 = no license, 1 = licensed                              |
| BL                                 | The type of license issued. See below for license descriptions          |
|                                    | 1 digit long. 0 = no license, 1 = licensed                              |
| CW                                 | The type of license issued. See below for license descriptions          |
|                                    | 1 digit long. 0 = no license, 1 = licensed                              |
| CIG                                | The type of tobacco product sold. See below for tobacco product         |
|                                    | descriptions                                                            |
|                                    | 1 digit long. 0 = no license, 1 = licensed                              |
| ТОВ                                | The type of tobacco product sold. See below for tobacco product         |
|                                    | descriptions                                                            |
|                                    | 1 digit long. 0 = no license, 1 = licensed                              |
| VAP                                | The type of tobacco product sold. See below for tobacco product         |
|                                    | descriptions                                                            |
|                                    | 1 digit long. 0 = no license, 1 = licensed                              |
| ОТС                                | The type of tobacco product sale authorization. See below for sale      |
|                                    | authorization descriptions                                              |
|                                    | 1 digit long. 0 = no sale authorization, 1 = sale authorization         |
| VM                                 | The type of tobacco product sale authorization. See below for sale      |
|                                    | authorization descriptions                                              |
|                                    | 1 digit long. 0 = no sale authorization, 1 = sale authorization         |
| Tobacco Product License Expiration | The expiration date of the tobacco product license. 10 characters in    |
| Date                               | mm/dd/yyyy format. Enter 01/01/1900 if no tobacco product license       |
|                                    | issued                                                                  |
| Tobacco Product License Fee        | The fee for the tobacco product license. 1 – 3 characters.              |
|                                    | Maximum of 100.                                                         |
|                                    | Enter 0 if no tobacco product licenses issued                           |